### Saisie des vœux pour orientation après la 3ème

Après avoir ouvert votre espace sur ENT METICE avec vos identifiants, vous allez sur la rubrique « FAVORIS » ou « OUTILS » et vous cliquez sur « téléservices »,

| S ENT / CAMBUSTON × +        | and the second second second second second second second second second second second second second second second |                        |                  |                                          |
|------------------------------|----------------------------------------------------------------------------------------------------|------------------------|------------------|------------------------------------------|
| ← → C ŵ 🛛 🖨 https://         | oortail.college-cambuston.re/envole/portai/mypage.php#                                                           |                        | 🗵 🔂 🔍 Rechercher | ź ⊻ II\ 🖸 @                              |
| 1000                         | 7 T                                                                                                    | · Cartana - ·          |                  | Déconnexion                              |
| MOTICE CAMPUSTON             |                                                                                                    |                        |                  | académie                                 |
| Mes Applications O Ressource | is Documentaires 🛛 Sites Internet 📓 Mes Outilis 💿 Aide Métic                                                     | e Site Web Cambuston + |                  | Région académique                        |
| rechercher une application   | Q 📰 🗰 O Ti CActualiser                                                                                           |                        |                  |                                          |
| Toutes mes applications (23) |                                                                                                    |                        | ٢                | Arena 📕 Profilage académique 📕 CAMBUSTON |
| * Favoris                    |                                                                                                    |                        |                  |                                          |
| Langues 3                    | C3 Favoris                                                                                                    |                        |                  |                                          |
| Mathematiques 3              |                                                                                                    |                        |                  |                                          |
| Site Internet 2              |                                                                                                    |                        |                  |                                          |
| 🛗 Au quotidien 🛛 🕚           |                                                                                                    |                        |                  |                                          |
| 🕼 Scolarité du 2nd degré 🛛 3 |                                                                                                    |                        |                  |                                          |
| F Outils                     | C Langues                                                                                                    |                        |                  |                                          |
| A Web                        |                                                                                                    |                        |                  |                                          |
| Application (2)              | Videoele Voki Weblettres                                                                                         |                        |                  |                                          |
|                              | O Mathematiques                                                                                                  |                        |                  |                                          |
|                              |                                                                                                    |                        |                  |                                          |

Vous arrivez sur la page ci-dessous pour commencer la saisie (1<sup>ère</sup> étape) sur le choix de la voie de formation sur la rubrique « orientation »

- Bienvenue Mme Marie J Scolarité services el 📬 Dernière connexion le 04/03/2020 SERVICE EN LIGNE ORIENTATION **\***\* MON COMPTE 1 Intentions provisoires 2 Choix définitifs Décision ACCUEIL Troisième trimestre ou second semestre : DEMANDE(S) DES REPRÉSENTANTS LÉGAUX / Choix définitif(s) Nous souhaitons pour la rentrée prochaine : ORIENTATION Choix 1 : 1re année de CAP AFFECTATION APRÈS LA 3<sup>e</sup> Sous statut scolaire FICHE DE RENSEIGNEMENTS Vos choix ont bien été validés. Un e-mail de confirmation va vous être envoyé, si une adresse électronique valide est indiquée dans votre fiche de renseignements. Si ce n'est pas le cas, vous pouvez la compléter à partir du portail Scolarité Services. Vous pouvez modifier vos demandes d'orientation jusqu'à la fermeture du service. MODIFIER LIVRET SCOLAIRE (CP - 3<sup>e</sup>) METICE COLLEGE CAMBUSTON 📞 CONTACT
- voie professionnelle : seconde pro ou 1<sup>re</sup> année de CAP

- voie seconde Générale et Technologique

| !/eleves/737976/orientation/troisieme/ | choix-definitifs/detail                                                                           | •••• 🔽 🗘 Rechercher                                                |
|----------------------------------------|---------------------------------------------------------------------------------------------------|--------------------------------------------------------------------|
| Scolarité servi                        | CES / Commence - Commence                                                                         | Bienvenue Mme Condition Million<br>Demière connexion le 26/05/2020 |
|                                        | SERVICE EN LIGNE                                                                                  |                                                                    |
| ACCUEIL                                | Intentions provisoires     2 Choix de     Troisième trimestre ou second semestre : DEMANDE(S) DES | Finitifs 3 Décision REPRÉSENTANTS LÉGAUX / Choix définitif(s)      |
| ORIENTATION                            | Nous souhaitons pour la rentrée prochai                                                           | ne :                                                               |
| AFFECTATION APRÈS LA 3 <sup>e</sup>    | Choix 1 : 2de générale et technologique ou                                                        | 2de STHR                                                           |
| FICHE DE RENSEIGNEMENTS                | Vous pouvez encore faire des modifications jusqu'à la ferme                                       | ture du service.                                                   |
| BOURSE DE COLLÈGE                      |                                                                                                   | MUDIFIER                                                           |
| LIVRET SCOLAIRE (CP - 3 <sup>e</sup> ) |                                                                                                   |                                                                    |
| BOURSE DE LYCÉE                        |                                                                                                   |                                                                    |
| METICE                                 |                                                                                                   |                                                                    |
| COLLEGE CAMBUSTON                      |                                                                                                   |                                                                    |
| Secontact                              |                                                                                                   |                                                                    |
|                                        |                                                                                                   |                                                                    |

Après avoir validé sur « orientation » le choix du niveau de formation seconde GT ou seconde PRO ou 1<sup>e</sup> année CAP, vous devez réaliser la 2<sup>ème</sup> étape ; pour cela, <u>cliquez sur « affectation après la</u> <u>3<sup>ème</sup> » juste en dessous</u> pour choisir l'établissement et la filière de formation ;

### Vous arrivez sur la page ci-dessous $\psi$

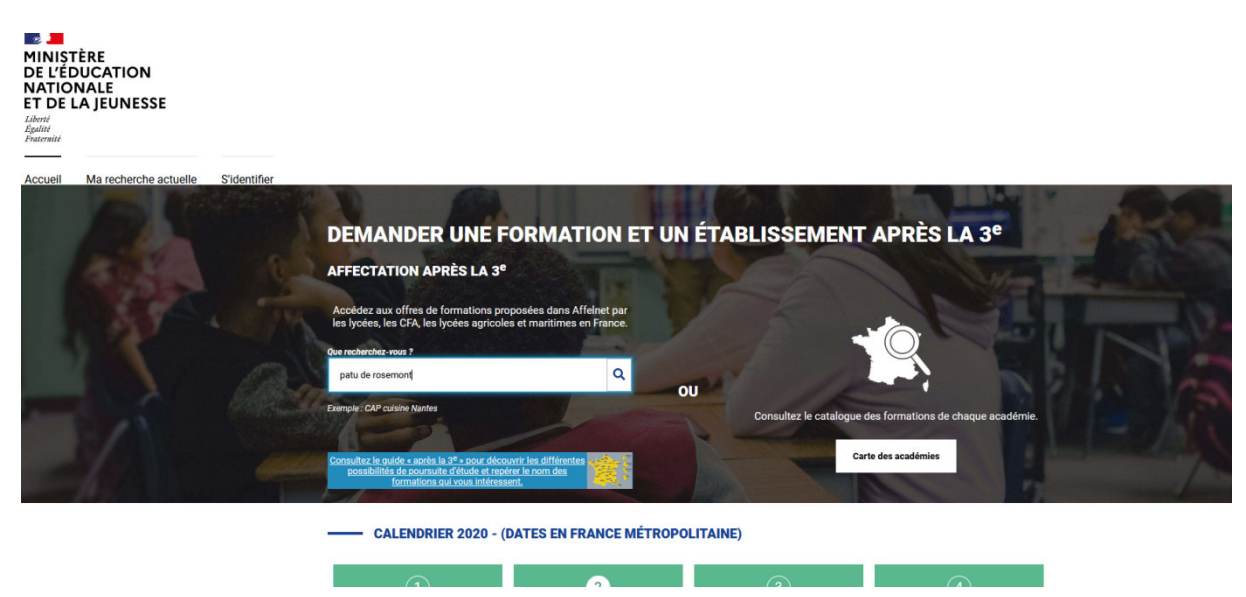

Exemple sur un lycée « LP PATU DE ROSEMONT » : tapez le nom de l'établissement ou de la formation dans le moteur de recherche comme ci-dessus OU cliquez sur la carte pour rechercher l'académie de la Réunion et faciliter ainsi les recherches (même démarche pour tous les établissements : les lycées GT\_*filière Générale et Technologique comme le lycée de secteur SARDA GARRIGA*\_ ou les lycées professionnels ou sections professionnelles en lycée polyvalent)

| Accueil     Département     Établissement     Voie d'orientation     Statut     Secteur     Internat     Autres filtres                                                                                                    |                                                               |
|----------------------------------------------------------------------------------------------------|---------------------------------------------------------------|
| Consultar le quide après la 3° a pour découvrir les<br>différences possibilités de pour présent d'étude at rouer découvrir les<br>le nom des formations out vous intéressent.                                                                                                    |                                                               |
| CAP PRIO MAINT.VEHIC.AUTO OPT.A VOIT. PART. Public Lycée professionnel Patu de Rosemont 974 - SAINT-BENOIT Plus d'infos Ajouter à mes demandes.                                                                                                    | Bue Ferdinand Autor<br>Bue Ferdinand Autor<br>Bue Leopold You |
| CAP PRIO AGENT DE SÉCURITÉ  Public  Public Public  Public Public Public Public Public Public Public Public Public Public Public Public Public Public Public Public Public Public Public Public | Start Darage Add                                              |

### Les filières apparaissent

| ← → C û 🛛 🖉 https://affectation3e.phm.education.gouv.fr/pna-public/liste-offres?saisie=pat                                                         | u de rosemont&page=1&size=20    |                    |
|----------------------------------------------------------------------------------------------------|---------------------------------|--------------------|
| Accueil Ma recherche actuelle Voir/Enregistrer mes demandes (4)                                                                                    | S'identifier                    |                    |
| CAP PRIO AGENT DE SÉCURITÉ Lycée professionnel Patu de Rosemont 974 - SAINT-BENOIT Plus d'infos                                                    | Public Ajouter à mes demandes.  |                    |
| CAP Charpentier bois<br>Lycée professionnel Patu de Rosemont<br>974 - SAINT-BENOIT<br>Plus d'infos                                                 | Public                          |                    |
| CAP Maintenance des véhicules option A voitures particulières<br>Lycée professionnel Patu de Rosemont<br>974 - SAINT-BENOIT<br>Plus dinfos         | Public Retirer de mes demandes. | Nue Pierre Bullet  |
| 2NDE PRO pour 2NDE PRO pour 3PPRO MAINTEN. DES VEHIC. 2NDE<br>COMMUNE<br>Lycée professionnel Patu de Rosemont<br>974 - SAINT-BENOIT<br>Plus dinfos | Public Ajouter à mes demandes.  | Cont Santa Carriga |

Ajoutez à vos demandes les formations qui vous intéressent en cliquant sur « ajouter à mes demandes », si erreur de saisie, cliquez sur « retirer de mes demandes » comme ci dessus **↑** 

| MINISTÈRE<br>DE L'ÉDUCATION<br>NATIONALE<br>ET DE LA JEUNESSE<br>Liberté<br>Egalité<br>Fraternité | Veuillez enregistrer vos demandes -              | afin que votre sélection                                                                       | soit prise en compte.                                                                                            |                             |                      |
|---------------------------------------------------------------------------------------------------|--------------------------------------------------|------------------------------------------------------------------------------------------------|----------------------------------------------------------------------------------------------------|-----------------------------|----------------------|
| Accueil Ma recherche actuelle                                                                     | Voir/Enregistrer mes demandes (4)                | S'identifier                                                                                   |                                                                                                    |                             |                      |
| Académie Département Établissement Rechercher des offres                                          | Voie d'orientation Statut Secteur                | Internat Autres filtres<br>Consultez le guide «<br>différentes possibilité<br>le nom des forma | après la 3 <sup>e</sup> » pour découvrir les<br>s de poursuite d'étude et repérer<br>tions qui vous intéressent. |                             |                      |
| Que recherchez-vous ?<br>patu de rosemont                                                         | ٩                                                |                                                                                                |                                                                                                    | at de la<br>est to<br>pue - | The Part             |
| 33 offre(s) trouvée(s) correspondant à vos critèr<br>20 offre(s) affichée(s) sur la carte         | es de recherche       Page 1 sur 2     >>>     2 | éléments par page                                                                              |                                                                                                    |                             |                      |
| CAP PRIO MAINT.VEHIC.A<br>Lycée professionnel Patu de F<br>974 - SAINT-BENOIT<br>Plus d'infos     | UTO OPT.A VOIT. PART.<br>tosemont                |                                                                                                | Public Ajouter à mes demandes.                                                                                   |                             |                      |
| CAP PRIO AGENT DE SÉCU<br>Lycée professionnel Patu de F                                           | JRITÉ<br>tosemont                                |                                                                                                | Public                                                                                                    |                             | Sebou Dumas<br>N2-N2 |

Enregistrez en cliquant sur « voir/enregistrer mes demandes » (voir sous la flèche ci-dessus ↑)

Puis cliquez sur « enregistrer mes demandes » comme ci-dessous  $\psi$ .

| MINIȘT<br>DE L'ÉD<br>NATIOI<br>ET DE L<br>Liberté<br>Égalité<br>Fraternité | ÈRE<br>UCATION<br>NALE<br>A JEUNESSE | Veuillez enregistrer v | vos demandes afin que votre sélection soit prise en compte.                                                                                                    |                                       |
|----------------------------------------------------------------------------|--------------------------------------|------------------------|----------------------------------------------------------------------------------------------------|---------------------------------------|
| Accueil                                                                    | Ma recherche actuelle                | Voir/Enregistrer mes   | demandes (3) S'identifier                                                                                                    |                                       |
|                                                                            |                                      |                        | Veuillez enregistrer vos demandes afin que votre sélection soit prise en compte.                                                                                                    |                                       |
|                                                                            |                                      |                        | CAP Maintenance des véhicules option A voitures particulières       CAP Maintenance des véhicules option A voitures particulières         Lycée professionnel Patu de Rosemont       974 - SAINT-BENOIT | es demandes PDF 🕈<br>Public<br>RANG 1 |
|                                                                            |                                      |                        | CAP Maintenance des matériels option C matériels d'espaces verts<br>Lycée professionnel Patu de Rosemont<br>974 - SAINT-BENOIT                                                                          | Public<br>RANG 2                      |
|                                                                            |                                      |                        | CAP Maintenance des matériels option A matériels agricoles                                                                                                    | Public<br>DANC 3                      |

Vous arrivez sur cette page ci-dessous où vous devez sélectionner « je me connecte avec mon compte ATEN » si cela n'apparait pas (pour ceux qui reviennent après un premier enregistrement, il n'y aura plus les pages ci-dessous, vous accédez directement à votre saisie de vœux déjà validée)

# Choix du fournisseur d'identité

|   | Je me connecte avec mon compte ATEN                                                                                   | •         | r |
|---|----------------------------------------------------------------------------------------------------|-----------|---|
| - |                                                                                                    | Continuer |   |
|   | Sans action de votre part, vous serez automatiquement redirigé e vers le fournisseur d'identité sélectionné dans 6 se | condes.   |   |

### Choix de l'Académie

|                                     | s://fim-ts-02.orion. <b>education.fr</b> /sso/webAgentService?CTAuthMode=BASIC&fim_local_form=http%3A%2F%2I |
|-------------------------------------|----------------------------------------------------------------------------------------------------|
| ministère<br>éducation<br>nationale | Choisissez votre guichet d'authentification                                                                 |
| Constant Constant                   | Academie Reunion TS                                                                                         |
|                                     |                                                                                                    |
|                                     |                                                                                                    |
|                                     |                                                                                                    |

#### Vous devez valider en bas de page la charte ci-dessous (voir la flèche en bordure noire $\psi$ )

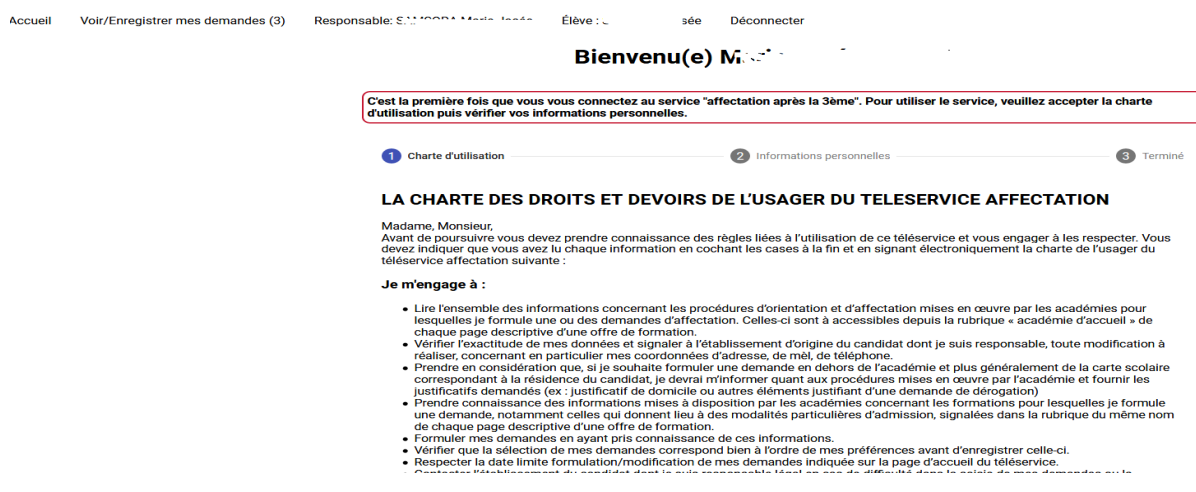

| -)→ C û (        | 0 80                     | https://affectation3e.phm. <b>educat</b> | on.gouv.fr/pna-public/accueil/premier                                                                                                    | re-connexion                                                                                                    |                                                                                                    |                                                                                                    |                                                                                                    |
|------------------|--------------------------|------------------------------------------|----------------------------------------------------------------------------------------------------|----------------------------------------------------------------------------------------------------|----------------------------------------------------------------------------------------------------|----------------------------------------------------------------------------------------------------|----------------------------------------------------------------------------------------------------|
| 2                | Accueil                  | Voir/Enregistrer mes dem                 | andes (3) Responsable: ٤ * *                                                                                                    | 1 2004 14 de 1                                                                                                    | Élève : Charlooph 5::                                                                                                    | Déconnecter                                                                                                    |                                                                                                    |
|                  |                          |                                          | elève dont le domicile, et<br>particulier, autre (le cas s<br>en fonction des places d<br>es montoin avant mol, le r<br>responsable légal quant<br>demandes via le télésen<br>responsable légal quant<br>demandes via le télésen<br>responsable légal quant<br>demandes via le télésen<br>es al procédure, le s<br>la procédure, le s<br>es la fai formulé une e<br>e s al fai formulé une e<br>e s al fai formulé une e<br>e s al fai formulé une e<br>e s al fai formulé une e<br>e s al une modification<br>e decision d'orientat<br>e seconde pro<br>bécision d'orient<br>e seconde pro<br>permière ant<br>Date dont de :<br>Jai le droit de :<br>Solliciter, pour répondre<br>gi Je recomais avoir pris c<br>fai l'articie 32 de la loi n'78-11 | n limite de zone de dess<br>échéant). Conformémen<br>lisponibles après l'affect<br>me pourral pas modifier/<br>à cette selection, le pou<br>vice affectation terminé<br>uis susceptible d'être co<br>zersonnes habilitées par<br>demande pour une form<br>a det apportée à ma sé<br>ne sont pas conformes i<br>le suivante :<br>le suivante :<br>le suivante :<br>le suivante :<br>le suivante :<br>le suivante :<br>le suivante :<br>le suivante :<br>le sont pas conformes i<br>résaionnelle<br>née de CAP<br>tion en première année d<br>née de CAP<br>au maximum dont 10 au<br>à mes questions, les pro<br>onnaissance de cette ch<br>7 du 6 janver 1978 mod | serte, est proche de l'établis<br>t à l'article D211-11 du Co-<br>tation des élèves relevant (<br>supprimer ou alouter de du<br>urrai contacter l'établissem<br>e, pourra effectuer les mod<br>ontacté par messagerie ou<br>relles. Notamment :<br>altion d'un établissement par<br>e et technologique, deman-<br>ionnelle, demandes étudiée<br>de CAP demandes étudiées<br>i maximum par académie.<br>ofessionnels au sein de l'ét<br>narte et des mentions légal<br>liféer elative à l'informatic | isement souhaité, élév<br>de de l'Education, ma d<br>de de l'Education, ma d<br>de de l'Education, ma d<br>de de l'Education, ma d<br>l'autor de l'établise<br>ent de mon enfant. Ce<br>ent de mon enfant. Ce<br>ent de mon enfant. Ce<br>ent de mon enfant. Ce<br>entre de l'établise<br>par vole téléphonique<br>ritvé<br>l'<br>de salaise des demand<br>des étudiées pour une<br>as pour une affectation<br>ablissement du candié<br>ce du site, plus partic<br>ue, aux fichiers et aus | e devant suivre un parcours scolaire<br>fermande de dérogation sera examinéé<br>ement demandé.<br>Maccord persistant avec un autre<br>fui-ci, une fois la phase de salsie des<br>n accord avec l'ensemble des<br>par les services en charge du suivi de<br>es sur le téléservice<br>et dont je suis responsable légal, seron<br>affectation possible en :<br>n possible en :<br>possible en :<br>lat dont je suis responsable légal.<br>ultivrement des informations prévues<br>clibertés. |
|                  |                          |                                          | à l'article 32 de la loi n°78-17                                                                                                    | 7 du 6 janvier 1978 mod                                                                                                    | lifiée relative à l'information                                                                                                    | ue, aux fichiers et aux                                                                                                    | c libertés.                                                                                                    |
| us vérifie       | z vos                    | s coordonnées                            | ÷↓                                                                                                    |                                                                                                    |                                                                                                    |                                                                                                    |                                                                                                    |
|                  |                          |                                          |                                                                                                    |                                                                                                    |                                                                                                    |                                                                                                    |                                                                                                    |
| → C° W _ (       | U  <b>⊞</b> %2 h         | ttps://affectation3e.phm.educatio        | s demandes afin que votre sélect                                                                                                    | tion soit prise en compte                                                                                                    | e.                                                                                                    |                                                                                                    | E ··· V & Q Reche                                                                                                    |
| ieil Voir/Enregi | istrer mes               | demandes (3) Responsa                    | ble: SAMSORA Marie Josée í                                                                                                    | Élève : SAMSORA Elisée                                                                                                    | Déconnecter                                                                                                    |                                                                                                    |                                                                                                    |
|                  |                          |                                          |                                                                                                    | Rienvenu(e                                                                                                    |                                                                                                    |                                                                                                    |                                                                                                    |
|                  |                          |                                          |                                                                                                    | Dicitivenu(e                                                                                                    | , with                                                                                                    | 5                                                                                                    |                                                                                                    |
|                  |                          |                                          | "est la première fois que vous vou<br>l'utilisation puis vérifier vos inform                                                                                                    | us connectez au service '<br>nations personnelles.                                                                                                    | "affectation après la 3ème"                                                                                                    | . Pour utiliser le servic                                                                                                    | e, veuillez accepter la charte                                                                                                    |
|                  |                          |                                          | Charte d'utilisation                                                                                                    |                                                                                                    | <ol> <li>Informations persor</li> </ol>                                                                                                    | inelles                                                                                                    | 3 Terminé                                                                                                    |
|                  |                          |                                          | Mes coordonnées                                                                                                    |                                                                                                    | Élève                                                                                                    |                                                                                                    |                                                                                                    |
|                  |                          |                                          | Nom                                                                                                    | PONTH B1                                                                                                    | Nom                                                                                                    |                                                                                                    | 641400D4                                                                                                    |
|                  |                          |                                          | Nom d'usage                                                                                                    | CALIFORNIA                                                                                                    | Nom d'us                                                                                                    | age                                                                                                    |                                                                                                    |
|                  |                          |                                          | Prénom                                                                                                    | L <sup>terio</sup> Innéo                                                                                                    | Prénom                                                                                                    |                                                                                                    | Flinds                                                                                                    |
|                  |                          |                                          | Adresse mél                                                                                                    |                                                                                                    | Deuxième                                                                                                    | prénom                                                                                                    |                                                                                                    |
|                  |                          |                                          | Téléphone portable                                                                                                    |                                                                                                    | Troisième                                                                                                    | prénom                                                                                                    |                                                                                                    |
|                  |                          |                                          | Téléphone personnel                                                                                                    |                                                                                                    | Adresse r                                                                                                    | nél                                                                                                    |                                                                                                    |
|                  |                          |                                          | Téléphone professionnel                                                                                                    |                                                                                                    | Téléphon                                                                                                    | e portable                                                                                                    |                                                                                                    |
|                  |                          |                                          |                                                                                                    |                                                                                                    |                                                                                                    |                                                                                                    |                                                                                                    |
| quez sur         | « sui                    | vant » puis « I                          | etour à l'accuei                                                                                                    | <b>N</b>                                                                                                    | ite.                                                                                                    |                                                                                                    |                                                                                                    |
| ueil Voir/Epresi | ietror mo-               | demandes (3) Possesso                    | ble: AM                                                                                                    | Élève                                                                                                    | Déconnector                                                                                                    |                                                                                                    |                                                                                                    |
| von/Enegi        | istier mes               | demandes (3) Response                    |                                                                                                    | Biopyopu                                                                                                    |                                                                                                    |                                                                                                    |                                                                                                    |
|                  |                          |                                          |                                                                                                    | Bieliveliu(                                                                                                    | e) I                                                                                                    |                                                                                                    | · · · _                                                                                                    |
|                  |                          |                                          | C'est la première fois que vous v<br>d'utilisation puis vérifier vos info                                                                                                    | ous connectez au servic<br>ormations personnelles.                                                                                                    | ce "affectation après la 3èr                                                                                                    | ne". Pour utiliser le se                                                                                                    | rvice, veuillez accepter la charte                                                                                                    |
|                  |                          |                                          | Charte d'utilisation                                                                                                    |                                                                                                    | Informations per                                                                                                    | sonnelles                                                                                                    | 3 Termine                                                                                                    |
|                  |                          |                                          |                                                                                                    |                                                                                                    | - mormations per                                                                                                    |                                                                                                    |                                                                                                    |
|                  |                          |                                          | Vous avez terminé, vous pouve                                                                                                    | ez maintenant accéder à                                                                                                    | a votre profil, ou accéder à l                                                                                                    | a page d'accueil.                                                                                                    |                                                                                                    |
|                  |                          |                                          |                                                                                                    | $ \Rightarrow$                                                                                                    | Retour à l'accueil                                                                                                    |                                                                                                    |                                                                                                    |
|                  |                          |                                          |                                                                                                    |                                                                                                    |                                                                                                    |                                                                                                    |                                                                                                    |
|                  | Plan du site<br>jeunesse | Aide et contacts   Mentions légales      | Cookies   Gestion des Cookies   Accessibil                                                                                                    | lité   Contacts   © Ministère de l                                                                                                    | l'Éducation nationale et de la                                                                                                    |                                                                                                    |                                                                                                    |

IT DE LA JEUNE

Vous pouvez voir le nombre des vœux saisis, sous la flèche, dans la parenthèse ci dessous

| MINIȘT<br>DE L'ÉD<br>NATION<br>ET DE L<br>Liberté<br>Egalité<br>Fraternité | ÈRE<br>UCATION<br>NALE Veu<br>A JEUNESSE | iillez enregistrer vos demandes afin que votre sé                                                                                                    | lection soi                                                                                                    |            |                                                                                                    |     |
|----------------------------------------------------------------------------|------------------------------------------|----------------------------------------------------------------------------------------------------|----------------------------------------------------------------------------------------------------|------------|----------------------------------------------------------------------------------------------------|-----|
| Accuell                                                                    | Volr/Enregistrer mes demande             | s (3) Responsable: SAMSORA Marie Josée<br>DEMANDER UNI<br>AFFECTATION APRÈS LA<br>Accédez aux offres de formation<br>les lycées, les CFA, les lycées ag<br>Que recharchez-wous ?<br>CAP cuisine Nantes<br>Exemple: CAP cuisine Nantes<br>Exemple: CAP cuisine Nantes | Elève : SAMSORÀ Elisée<br>E FORMATION I<br>A 3 <sup>e</sup><br>ns proposées dans Affelnet par<br>ricoles et maritimes en France. | et un Étab | LISSEMENT APRÈS LA 3 <sup>d</sup><br>Consultez le catalogue des formations de chaque au<br>Carte des académies | cad |

CALENDRIER 2020 - (DATES EN FRANCE MÉTROPOLITAINE)

## Cliquez sur « voir/enregistrer mes demandes » et <u>cliquez obligatoirement sur « enregistrer mes</u> <u>demandes » $\downarrow$ </u>

| (←) → C' û                                                                                | 🛛 🗎 💋 https://affectation3e | .phm.education.gouv.fr/pna-public/voeux                                                                                                    | ••• 🗵 🏠 🔍 Rechercher                     |
|-------------------------------------------------------------------------------------------|-----------------------------|----------------------------------------------------------------------------------------------------|------------------------------------------|
| MINISTÈRE<br>DE L'ÉDUCAT<br>NATIONALE<br>ET DE LA JEUI<br>Libert<br>Esquité<br>Fraternité | ION<br>Veuillez er<br>NESSE | registrer vos demandes afin que votre sélection soit prise en compte.                                                                                                    |                                          |
| Accueil Voir/En                                                                           | registrer mes demandes (3)  | Responsable: Quitopping and the model Eleve : Quitopping Eleve : Quitopping Eleve : Quito | e en compte.<br>Enregistrer mes demandes |
|                                                                                           |                             | CAP Maintenance des véhicules option A voitures particulières<br>Lycée professionnel Patu de Rosemont<br>974 - SAINT-BENOIT                                                                                                    | Public<br>RANS T                         |
|                                                                                           |                             | CAP Maintenance des matériels option C matériels d'espaces verts<br>Lycée professionnel Patu de Rosemont<br>974 - SAINT-BENOIT                                                                                                    | Public<br>RANG 2                         |

La rubrique dans le carré blanc ci-dessous ↓vous demande d'enregistrer à nouveau : <u>très</u> <u>important pour valider la saisie</u>

| $\leftrightarrow \rightarrow c$                                            | C 🕜                             | 🛛 🔒 🗭 https://affectation3 | e.phm.education.gouv.fr/pna-public/voeux                                                                |                                                                                                    | ⊍ ☆               | Q Recherche                |
|----------------------------------------------------------------------------|---------------------------------|----------------------------|----------------------------------------------------------------------------------------------------|----------------------------------------------------------------------------------------------------|-------------------|----------------------------|
| MINIȘT<br>DE L'ÉC<br>NATIOI<br>ET DE L<br>Liberté<br>Egalité<br>Fraternité | ÈRE<br>DUCAT<br>NALE<br>.A JEUI | ION Veuillez e<br>NESSE    | nregistrer vos demandes afin que votre sélection soit prise                                             | en compte                                                                                                    |                   |                            |
| Accueil                                                                    | Voir/En                         | registrer mes demandes (3) | Responsable:Élève :Élève :Élève :Élève :Élève :                                                         | Déconnecter                                                                                                    |                   |                            |
|                                                                            |                                 |                            | Veuillez enregistrer                                                                                    | vos demandes afin que votre sélection soit pris                                                                                                    | se en compte.     |                            |
|                                                                            |                                 |                            | CAP Maintenance des véhicules option A vo<br>Lycée professionnel Patu de Rosemon<br>974 - SAINT-BENOIT  | Vous êtes sur le point d'enregistrer vos demandes.<br>Vous pouvez les modifier jusqu'au 9 juin 2020<br>A partir de cette date, elles deviendront définitives.<br>Enregistrer Annuler | Enregistrer mes d | emandes<br>Public<br>ANG 1 |
|                                                                            |                                 |                            | CAP Maintenance des matériels option C ma<br>Lycée professionnel Patu de Rosemoni<br>974 - SAINT-BENOIT | tériels d'espaces verts<br>t                                                                                                    | ₽                 | Public<br>ANG 2            |

## Vous télécharger le PDF sur « télécharger le récapitulatif des demandes PDF »↓

| 🎒 ENT / CAN                                                                | MBUSTON                        |                                                                                                    | ×          | Scolarité Services    | ×           | 🚺 Voir/Enregistrer mes voeux - Té 🗙                                         | < +                                              | CARLON PROPERTY OF |                          | -                     | _    |                                       |
|----------------------------------------------------------------------------|--------------------------------|----------------------------------------------------------------------------------------------------|------------|-----------------------|-------------|-----------------------------------------------------------------------------|--------------------------------------------------|--------------------|--------------------------|-----------------------|------|---------------------------------------|
| $\leftrightarrow \rightarrow c$                                            | ° 🗅                            | 0                                                                                                    | <b>≜</b> % | https://affectation3e | e.phm.educa | tion.gouv.fr/pna-public/voeux                                               |                                                  |                    |                          | (                     | פ ל  | Q, Recherche                          |
| MINIST<br>DE L'ÉD<br>NATION<br>ET DE L<br>Liberté<br>Égalité<br>Fraternité | ÈRE<br>DUCAT<br>NALE<br>.A JEU | ION<br>NESS                                                                                                    | SE         |                       |             |                                                                             |                                                  |                    |                          |                       |      |                                       |
| Accueil                                                                    | Voir/Er                        | nregistrer r                                                                                                    |            | es demandes (3)       | Respon      | sable: Criticolor                                                           | Élève : 0.11100011 20000                         | Déconnecter        |                          |                       |      |                                       |
|                                                                            |                                |                                                                                                    |            |                       |             | Les demandes de 🛾                                                           |                                                  |                    |                          |                       |      |                                       |
|                                                                            |                                | Vos demandes sont enregistrées.<br>Vous pouvez les modifier jusqu'au 9 juin 202<br>A partir de cette date, elles deviendront définit |            |                       |             | egistrées.<br>u'au 9 juin 2020.<br>endront définitives.                     |                                                  |                    |                          |                       |      |                                       |
|                                                                            |                                |                                                                                                    |            |                       |             |                                                                             |                                                  |                    | Télécharger le récapitul | atif des demandes PDF | l (r | Je donne<br>non avis<br>Vavugen graff |
|                                                                            |                                |                                                                                                    |            |                       |             | CAP Maintenance des véhic<br>Lycée professionnel Pate<br>974 - SAINT-BENOIT | cules option A voitures partic<br>tu de Rosemont | ulières            |                          |                       | Ę    | Public<br>RANG 1                      |
|                                                                            |                                |                                                                                                    |            |                       |             |                                                                             |                                                  |                    |                          | 1                     | ¥    | T                                     |
|                                                                            |                                |                                                                                                    |            |                       |             | CAP Maintenance des maté<br>Lycée professionnel Pate<br>974 - SAINT-BENOIT  | ériels option C matériels d'es<br>au de Rosemont | paces verts        |                          |                       | ŗ    | Public<br>XANG 2                      |

Enregistrez le récapitulatif des vœux en PDF dans un dossier orientation de votre enfant puis envoyez SVP ce récapitulatif au collège sur ce.9740703w@ac-reunion.fr pour le suivi des professeurs principaux et du PsyEN, M. HEBERT